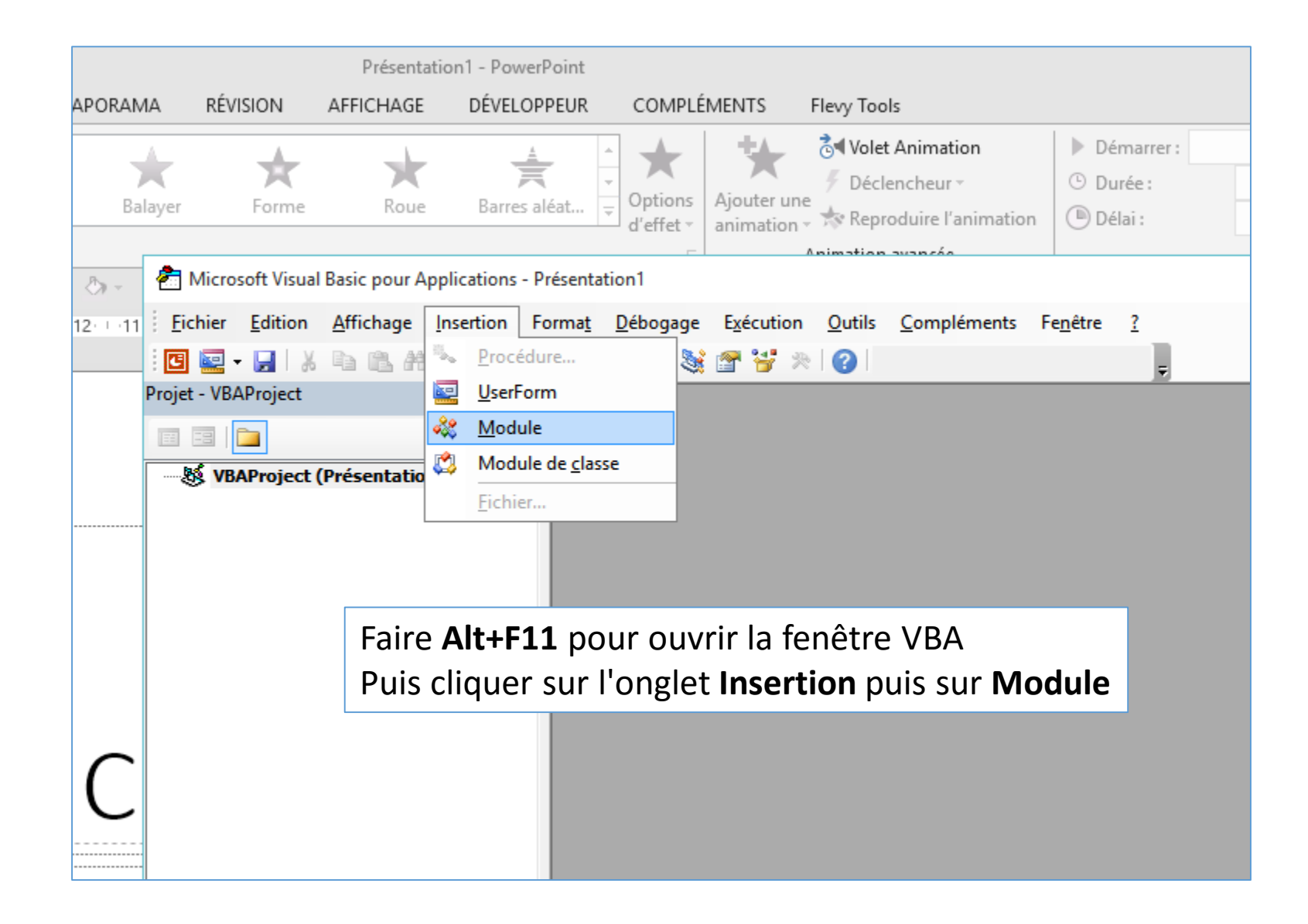

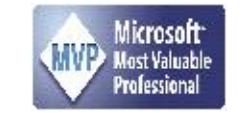

| 🐔 Microsoft Visual Basic pour Applications - Présentation1                                                                                                    |                                                                                                    | — |  | × |  |  |  |  |  |  |
|----------------------------------------------------------------------------------------------------|----------------------------------------------------------------------------------------------------|---|--|---|--|--|--|--|--|--|
| <u>Fichier</u> <u>Edition</u> <u>Affichage</u> <u>Insertion</u> Format <u>D</u> ébogage <u>Ex</u> écution <u>O</u> utils                                                                        | <u>C</u> ompléments Fe <u>n</u> être <u>?</u>                                                                                                    |   |  |   |  |  |  |  |  |  |
| 🗄 🔤 - 🛃   X 🗈 🛍 🗚 🔊 (°   ) 💷 🔛 😻 🖀 😵 ()                                                                                                    | Li 13, Col 9 💂                                                                                                    |   |  |   |  |  |  |  |  |  |
| Projet - VBAProject                                                                                                    |                                                                                                    |   |  |   |  |  |  |  |  |  |
|                                                                                                    |                                                                                                    |   |  |   |  |  |  |  |  |  |
| WBAProject (Présentation1)     Présentation1 - Module1 (Code)                                                                                                    |                                                                                                    |   |  |   |  |  |  |  |  |  |
| Module1 (Général)                                                                                                    | (Général) V ResumeShow V                                                                                                    |   |  |   |  |  |  |  |  |  |
| Sub PauseShow()<br>With SlideShow()<br>View.State<br>.Presentati<br>End With<br>Sub ResumeShow()<br>With SlideShow()<br>.View.State<br>.Presentati<br>End With<br>End Sub<br>==<<br>Coller le c | <pre>Vindows(1) f = ppSlideShowPaused fon.SlideMaster.Shapes("Pause").ZOrder msos fon.SlideMaster.Shapes("Resume").ZOrder mso fon.SlideMaster.Shapes("Resume").ZOrder mso for the state of the state of</pre> |   |  |   |  |  |  |  |  |  |

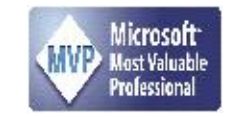

| Enregistrer sous                            |                                                                                                    |                  |                     |                                                             | ×                                                    | -                                     |  |  |  |
|---------------------------------------------|----------------------------------------------------------------------------------------------------|------------------|---------------------|-------------------------------------------------------------|------------------------------------------------------|---------------------------------------|--|--|--|
| $\leftarrow \rightarrow - \uparrow \square$ | « Utilisateurs » JP Forestier » Desktop »                                                                                            | ٽ ~              | Rechercher dan      | s : Desktop                                                 | ,p                                                   |                                       |  |  |  |
| Organiser 🔻 Nou                             | ıveau dossier                                                                                                    |                  |                     | · <b>-</b>                                                  | ?                                                    |                                       |  |  |  |
| Ce PC                                       | ^ Nom                                                                                                    | Modifié le       | Туре                | Taille                                                      |                                                      |                                       |  |  |  |
| Desktop                                     | attentes                                                                                                    | 22/12/2015 10:15 | Dossier de fichiers |                                                             |                                                      |                                       |  |  |  |
| Documents                                   | ISA MUSIQUE                                                                                                    | 22/12/2015 10:39 | Dossier de fichiers |                                                             |                                                      |                                       |  |  |  |
| Downloads                                   | 🛅 PROG                                                                                                    | 23/12/2015 22:19 | Dossier de fichiers |                                                             |                                                      |                                       |  |  |  |
|                                             | 📙 A-JPF - Raccourci                                                                                                    | 08/11/2015 14:42 | Raccourci           | 1 K                                                         | D                                                    |                                       |  |  |  |
| images                                      | 📻 Data (D) - Raccourci                                                                                                    | 27/11/2015 10:56 | Raccourci           | 1 K                                                         | D                                                    |                                       |  |  |  |
| J Musique                                   |                                                                                                    |                  |                     |                                                             |                                                      |                                       |  |  |  |
| Vidéos                                      |                                                                                                    |                  |                     |                                                             |                                                      |                                       |  |  |  |
| 🏪 Disque local (C:                          | :)                                                                                                    |                  |                     |                                                             |                                                      |                                       |  |  |  |
| 🔜 Data (D:)                                 | ¥                                                                                                    |                  |                     |                                                             |                                                      |                                       |  |  |  |
| Nom de fichier :                            | Présentation1.pptx                                                                                                    |                  |                     |                                                             | ~                                                    |                                       |  |  |  |
| Type: P                                     | Présentation PowerPoint (*.pptx)                                                                                                    |                  |                     |                                                             | ~                                                    |                                       |  |  |  |
| P                                           | Présentation PowerPoint (*.pptx)                                                                                                    |                  |                     |                                                             |                                                      |                                       |  |  |  |
| Auteurs : P                                 | Présentation PowerPoint prenant en charge les macro                                                                                  | s (*.pptm)       |                     |                                                             |                                                      |                                       |  |  |  |
| P                                           | PDF (*.pdf)                                                                                                    |                  |                     |                                                             |                                                      |                                       |  |  |  |
| Masquer les dossi                           | Oocument XPS (*.xps)<br>Aodèle PowerPoint (* poty)                                                                                   |                  |                     |                                                             |                                                      |                                       |  |  |  |
| Ň                                           | Aodèle PowerPoint (".pous)<br>Aodèle PowerPoint prenant en charge les macros (*.p                                                    | otm)             |                     |                                                             |                                                      |                                       |  |  |  |
| N T                                         | Modèle PowerPoint 97-2003 (*.pot)                                                                                                    |                  | Me                  | Menu <b>Fichier/Enregistrer</b>                             |                                                      |                                       |  |  |  |
|                                             | Diaporama PowerPoint (*.ppsx)<br>Diaporama PowerPoint prenant en charge les macros (*.ppsm)<br>Diaporama PowerPoint 97, 2002 (*.pps) |                  |                     |                                                             | Mettre un nom et choisir dans <b>Type de fichier</b> |                                       |  |  |  |
|                                             |                                                                                                    |                  |                     |                                                             |                                                      |                                       |  |  |  |
| 0                                           | Complément PowerPoint (*.ppan)                                                                                                    |                  |                     | Présentation DowerDoint prepant en charge les mag           |                                                      |                                       |  |  |  |
| C                                           | Complément PowerPoint 97-2003 (*.ppa)                                                                                                |                  |                     |                                                             |                                                      | i owen ont prenant en enarge les mach |  |  |  |
| ง                                           | Vidéo MPEG-4 (*.mp4)<br>Windows Media Video (*.wmv)                                                                                  |                  | Pui                 | Puis retourner dans le menu <b>Fichier</b> de la fenêtre VB |                                                      |                                       |  |  |  |
| V                                           |                                                                                                    |                  |                     |                                                             |                                                      |                                       |  |  |  |
| F                                           | format JPEG (*.jpg)                                                                                                    |                  | et d                | cliquer                                                     | sur                                                  | Quitter et retourner dans PowerPoint  |  |  |  |
| F                                           | ormat PNG (*.png)                                                                                                    |                  |                     |                                                             |                                                      |                                       |  |  |  |
| B                                           | Bitmap indépendante du périphérique (*.bmp)                                                                                          |                  |                     |                                                             |                                                      |                                       |  |  |  |
| N                                           | Aétafichier Windows (*.wmf)                                                                                                    |                  |                     |                                                             |                                                      |                                       |  |  |  |
| P                                           | Plan/RTF (*.rtf)                                                                                                    |                  |                     |                                                             |                                                      |                                       |  |  |  |
| P                                           | Présentation de l'image PowerPoint (*.pptx)                                                                                          |                  |                     |                                                             |                                                      |                                       |  |  |  |
| P                                           | resentation Open XML Strict (*.pptx)<br>Présentation OpenDocument (*.odp)                                                            |                  |                     |                                                             |                                                      |                                       |  |  |  |
|                                             | w                                                                                                    |                  |                     |                                                             |                                                      | Microsoft                             |  |  |  |

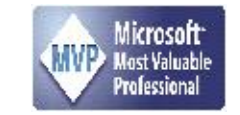

**PowerPoint prenant en charge les macros** 

Un clic pour le sélectionner puis Onglet **Insertion** / cliquer sur **Action** (groupe Liens)

JP Forestier MVP PowerPoint

Dans PowerPoint, sur la diapo où il y a l'objet que l'on

veut mettre en pause, créer un bouton (un cercle, un

carré, un rectangle ... Ce qu'on veut). Suggestion, le

mettre en rouge pour indiquer un arrêt d'animation

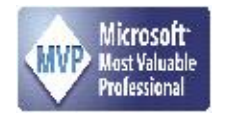

Dans la fenêtre qui s'ouvre, cliquer sur **Créer un lien** hypertexte vers

Puis cocher la case **Exécuter la macro** et sélectionner **PauseShow** (= mettre en pause) puis cliquer sur OK

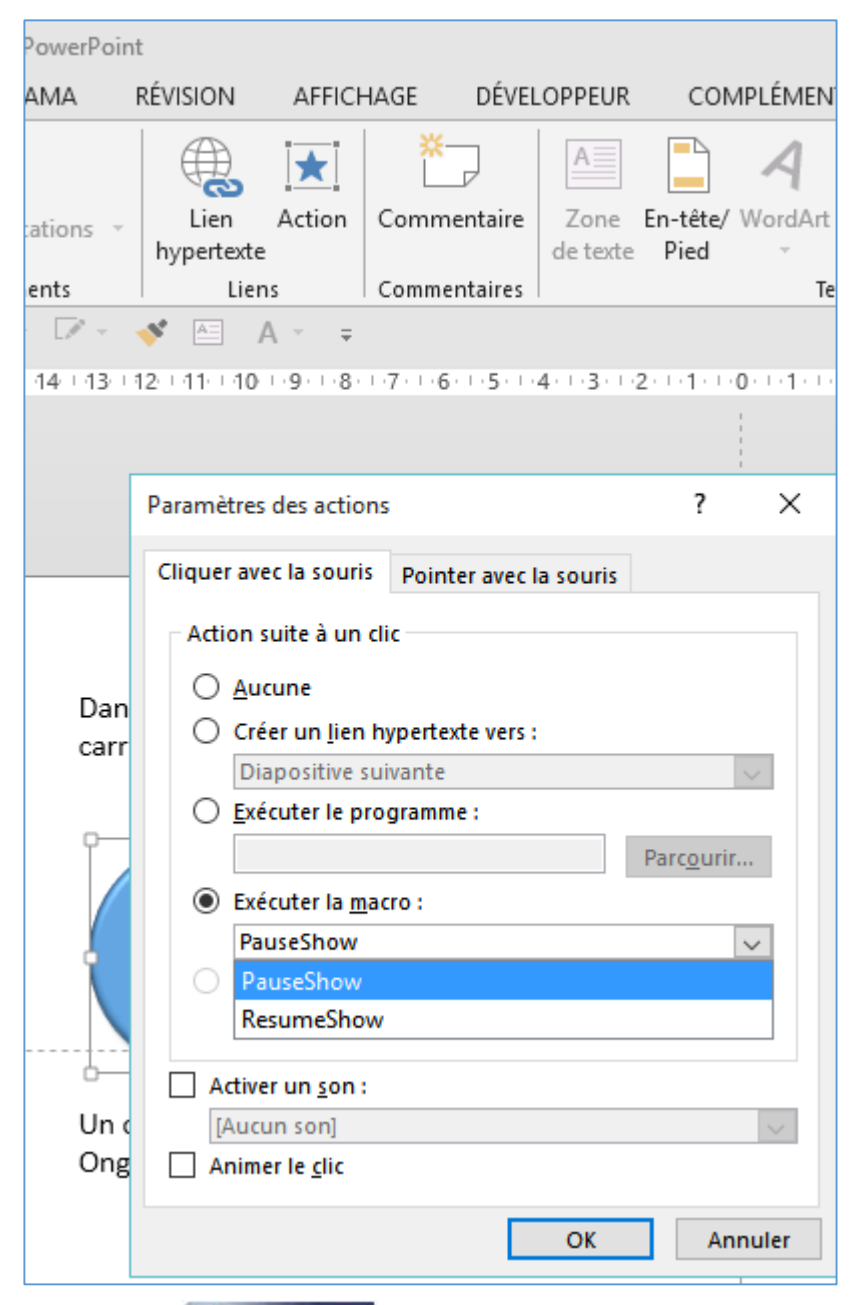

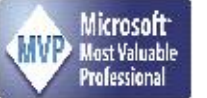

Dans PowerPoint, sur la diapo où il y a l'objet que l'on veut mettre en pause, créer un Deuxième bouton (un cercle, un carré, un rectangle ... Ce qu'on veut). Suggestion pour ce bouton pour relancer l'animation, le mettre en vert

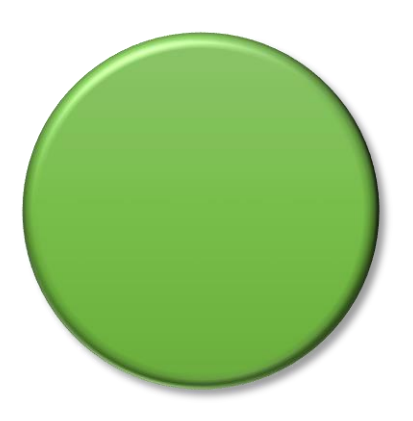

Un clic pour le sélectionner puis Onglet Insertion / cliquer sur Action (groupe Liens) Cette fois choisir ResumeShow

Placer ces boutons au bon endroit et expliquer sur une première diapo que si l'on veut mettre en pause, il faut cliquer sur le bouton rouge et que si l'on veut reprendre, il faut cliquer sur le bouton vert

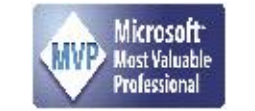

Lancer la présentation avec **F5** Cliquer pour lancer l'animation (si celle-ci démarre Au clic).

Cliquer sur le bouton rouge : l'animation s'arrête Cliquer sur le bouton vert et l'animation reprend.

Si il est prévu plusieurs diapos avec cet effet, Volet diapositive (à gauche de l'écran), sélectionner la diapo puis faire **Ctrl+D** (D une seule fois) = dupliquer. Il reste à changer l'objet et de remettre une animation

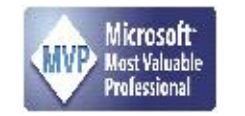